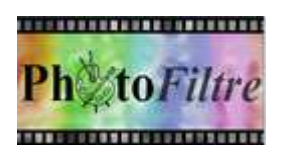

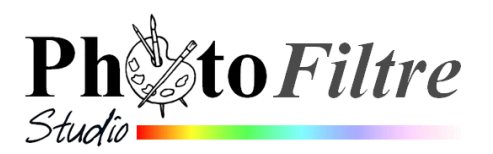

# Changer la couleur des yeux

## Comment changer la couleur des yeux ? QUELQUES SOLUTIONS par l'exemple

#### A. Une solution en utilisant le Mode de fusion *Teinte*

- Télécharger l'image yeux02.jpg à l'adresse : http://www.bricabracinfo.fr/Banque/thumb.html
- Lancer PhotoFiltre 7 (ou PhotoFiltre Studio)
- Ouvrir l'image yeux02.jpg.
- Par la commande : *Image, Dupliquer*, créer une copie de l'image pour travailler sur cette copie.
- 1. Clic **droit** sur la miniature *Fond*. Sélectionner la commande *Dupliquer*. Un *Calque* 1 s'est créé.
- 2. Augmenter le zoom à 300 % en activant la liste de choix de <u>l'icone</u> Zoom de la Barre d'outils. Cliquer sur **300%** (3:1).
- 3. Sélectionner l'iris de l'œil **gauche**, puis de l'oeil **droit** à l'aide de l'outil de sélection de votre choix : *Ellipse, Lasso.*

Rappel pour créer deux sélections distinctes sur une image.

- Effectuer la première sélection avec l'outil de sélection de votre choix,
- Appuyer sur la touche CTRL,
- Conserver l'appui sur cette touche
- Effectuer 2ème sélection
- Activer la commande : *Edition, Contour et Remplissage*. Cocher *Remplir* et sélectionner la couleur que vous souhaitez appliquer aux deux iris sélectionnés. OK.
  - Vous pouvez obtenir ceci : ...
- 5. Appuyer sur *Echap* pour désactiver les sélections
- 6. Sélectionner l'outil *Gestionnaire de calques* de la *Palette d'outils*
- 7. Sélectionner le **Mode** *Teinte*. Vous obtenez ceci :

INFORMATION : pour effectuer une sélection avec grande précision utiliser l'outil *Tracé* vectoriel de PhotoFiltre Studio.

*Voir cette fiche :* http://www.bricabracinfo.fr/Telechargt/pfs\_f4\_2\_detour\_trac\_vect.pdf Depuis la version 10.9 de *PhotoFiltre Studio* il est désormais possible de créer plusieurs tracés vectoriels dans la même session par la commande, *Outil, Tracé vectoriel, Nouveau*.

- 8. Fusionner le *Calque 1* avec le *Fond*
- 9. Enregistrer l'image obtenue sous un autre nom

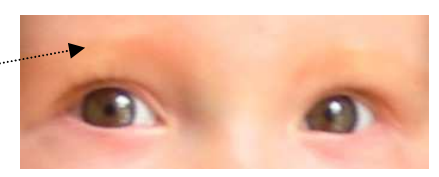

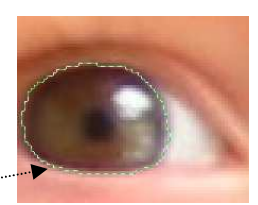

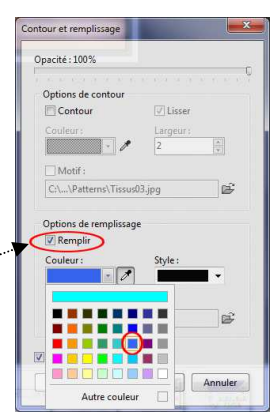

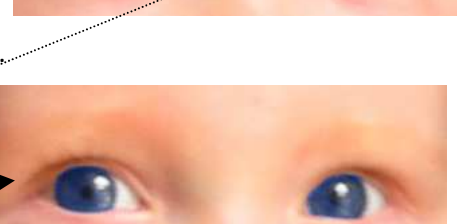

Couleur

#### B. Une autre solution en utilisant le Filtre, Couleur, Variation de teinte

- 1. Ouvrir l'image **yeux02.jpg**.
- 2. Par la commande : *Image, Dupliquer*, créer une copie de l'image pour travailler sur cette copie.
- 3. Augmenter le zoom à 300 % en activant la liste de choix de l'icone *Zoom* de la *Barre d'outils*. Cliquer sur **300**% (3:1).
- 4. Sélectionner les iris comme précédemment

A SAVOIR : si *PhotoFiltre* n'a pas été fermé, il conserve en mémoire la dernière sélection effectuée. Cliquer sur le bouton : *Afficher la sélection* de la *Barre d'outils* 

RAPPEL : il est possible de sélectionner les deux yeux en même temps avec les outils *Lasso* ou *Polygone*, en restant appuyé sur la touche CTRL lors de la 2ème sélection.

5. Cliquez sur l'outil Variation de teinte des Filtres pour le sélectionner (ou activer la commande : *Filtre, Couleur, Variation de teinte*.

PhotoFiltre affiche une boite de dialogue...

Configurer ainsi :

Cliquer sur le bouton : *Méthode 1/Coloriser*. Déplacer le curseur de façon que la case *Couleur* affiche **240**, par exemple. Cliquer sur OK.

6. Appuyer sur *Echap* pour désactiver les sélections

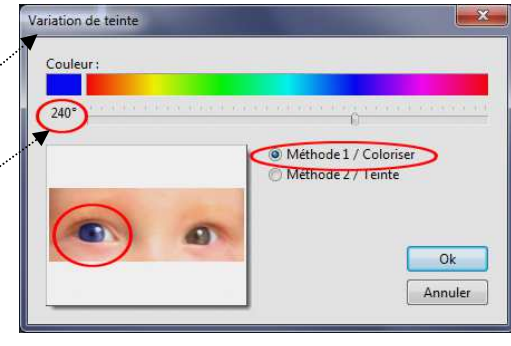

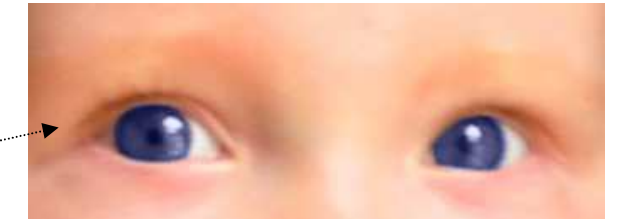

Bleu:0%

Vous obtenez ceci : ""

### C. Une 3ème solution en utilisant la commande : Réglage, Remplacer une gamme

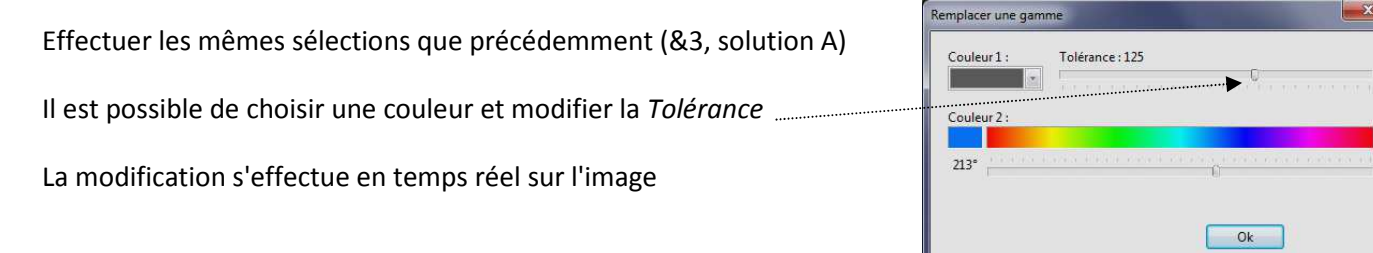

#### D. Une 4ème solution en utilisant la commande : Réglage, Teinte /Saturation

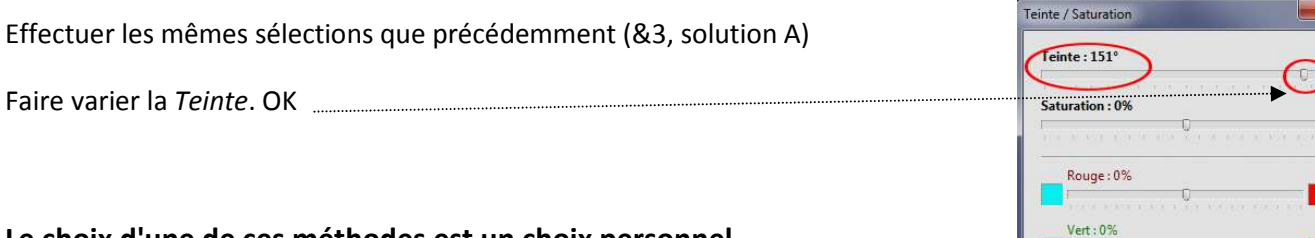

Le choix d'une de ces méthodes est un choix personnel